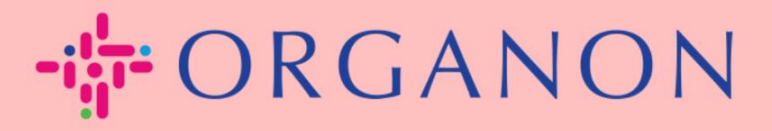

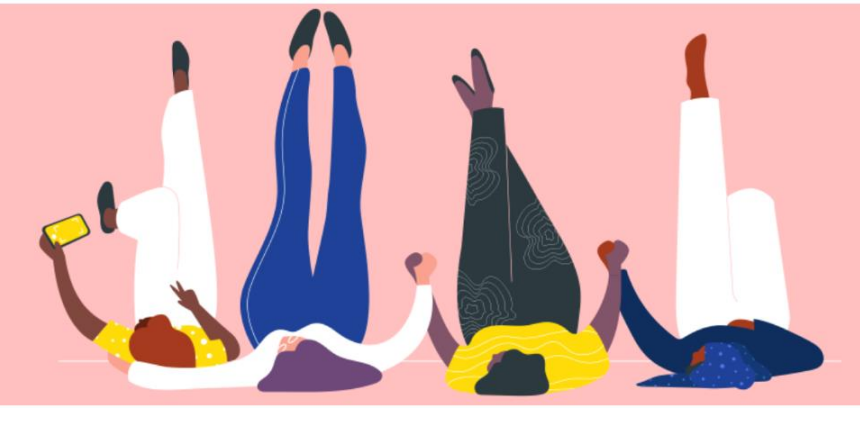

## WIJZIG HET WACHTWOORD IN HET COUPA LEVERANCIERSPORTAAL Hadleiding

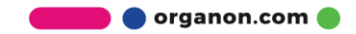

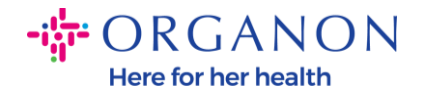

## Hoe u het wachtwoord in het Coupa-leveranciersportaal kunt wijzigen

 Ga naar het Coupa Supplier Portal en klik op Wachtwoord vergeten?

| Aanmelden                                                                                                  |  |
|----------------------------------------------------------------------------------------------------|--|
| • E-mailadres  • Wachtwoord  Bent u uw wachtwoord vergeten?  Aanmelding Nieuw bij Coupa? EEN ACCOUNT MAKEN |  |

2. Voer uw e-mailadres in dat is gebruikt om te registreren

| <b>coupa</b> supplier port al |                                    |                              |                  |  |
|-------------------------------|------------------------------------|------------------------------|------------------|--|
| Bent u uw wac                 | htwoord vergeten?                  |                              |                  |  |
| Verstrek ons uw e-ma          | iladres en we sturen u een link om | n uw wachtwoord opnieu       | w in te stellen. |  |
| 5 M                           |                                    |                              |                  |  |
| E-IVIA                        |                                    |                              | 1                |  |
|                               | I'm not a robot                    | reCAPTCHA<br>Privacy - Terms |                  |  |
|                               | Verzenden                          |                              |                  |  |
|                               |                                    |                              |                  |  |

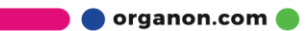

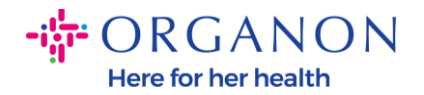

**3.** Verifieer de reCAPTCHA en klik op **Verzenden**. Als het e-mailadres is geregistreerd, ontvangt u een e-mail met een link om uw wachtwoord opnieuw in te stellen.

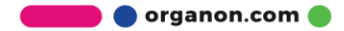